#### **Opportunities Tab/Screen**:

| Overview Opportunities Proposals Routing People | Institutions Reports        | Admin                                                                                                |                |                                |          |            |            |                |            |
|-------------------------------------------------|-----------------------------|----------------------------------------------------------------------------------------------------|----------------|--------------------------------|----------|------------|------------|----------------|------------|
| Opportunities 🛱                                 |                             |                                                                                                    |                | Retrieve Opportu               | unities  |            |            |                |            |
| 68                                              | Opportunities / Showing 2   |                                                                                                    | 11-545         | Search                         | Show All |            | Show       | closed opportu | unities: 🗖 |
|                                                 | <b>↑</b> Opportunity Number | Title                                                                                                | Comp. ID       | Agency                         | CFDA #   | Opens      | Closes     | Retrieved      |            |
| 4                                               | 11-545                      | Division of Molecular<br>and Cellular<br>Biosciences:<br>Investigator-initiated<br>research projects |                | National Science<br>Foundation | 47.074   | 2011-05-10 | 2012-05-21 | 2012-02-10     | *          |
| *                                               | 11-545                      | Division of Molecular<br>and Cellular<br>Biosciences:<br>Investigator-initiated<br>research projects | [Research.gov] | National Science<br>Foundation | 47.074   | 2011-05-26 | 2012-05-21 | 2012-02-10     | *          |
|                                                 |                             |                                                                                                    |                |                                |          |            |            |                |            |
|                                                 |                             |                                                                                                    |                |                                |          |            |            |                |            |

If an opportunity is downloaded for the National Science Foundation (NSF) you will usually have two opportunities. One downloaded from Grants.gov which will be blank in the Comp. ID column and one from Research.gov which will display Research.gov in the Comp. ID. The user should always select the Research.gov opportunity to use in the submission of their proposal. The submission through Research.gov has a faster interface with Fastlane than a submission that goes through grants.gov to Fastlane.

## Create Grants.gov/Research.gov Proposal window:

| 中 Create Gra            | nts.gov/Research.gov Proposal                                                                                                   |
|-------------------------|----------------------------------------------------------------------------------------------------|
| Opportunity:            | 11-545         Select A Different Opportunity                                                                                   |
| Proposal Name:          | Abbas_NSF_04-04-2012_Linked Structures (For reference within Cayuse424 )                                                        |
|                         | Search for PI                                                                                                    |
| Principal Investigator: | Showing recent PIs   Show all<br>[None]<br>Abbas, Montasir M (Civil & Env Engineering) / Virginia Polytechnic Institute & State |
| Organization:           | Virginia Polytechnic Institute & State University 💌                                                                             |
| Default IDC Rate:       | Research Federal and Default On Campus                                                                                          |
| # of Budget periods:    |                                                                                                    |
| Validation Type:        | NSF                                                                                                    |
| Create Proposa          | al Cancel                                                                                                    |
|                         |                                                                                                    |
|                         |                                                                                                    |
|                         | 🙆 Internet   Protected Moder On 🖉 👻 🛞 175% 🖃                                                                                    |

For a NSF proposal the system will default to NSF validation type.

# Form Package that displays once Proposal is created:

| Overview                                                                                                   | Opportunities                                                       | Proposals                 | Routing                                                                               | People                                                                                                    | Institutions                                                                                                    | Reports                                                      | Admin                           |                                                                                    |                                        |                                               |                                                                                 |                                                              |                   |              |          |            |   |
|----------------------------------------------------------------------------------------------------|---------------------------------------------------------------------|---------------------------|---------------------------------------------------------------------------------------|----------------------------------------------------------------------------------------------------|----------------------------------------------------------------------------------------------------|--------------------------------------------------------------|---------------------------------|------------------------------------------------------------------------------------|----------------------------------------|-----------------------------------------------|---------------------------------------------------------------------------------|--------------------------------------------------------------|-------------------|--------------|----------|------------|---|
| Proposals                                                                                                  | List » Abbas_NSF                                                    | 04-04-201                 | 2_Linked S                                                                            | tructures                                                                                                    | i                                                                                                    |                                                              |                                 |                                                                                    |                                        | 4                                             | O Proposa                                                                       | ıls List                                                     |                   | Q            | 6 🗟 🤌    |            |   |
| SF4                                                                                                    | 124 RR                                                              |                           | 🔝 🚳 Ab                                                                                | bas_NSF                                                                                                    | _04-04-2012_                                                                                                    | Linked Str                                                   | uctures                         |                                                                                    |                                        |                                               |                                                                                 |                                                              |                   |              |          |            |   |
| 1 2                                                                                                    |                                                                     |                           | APPLICATIO                                                                            | ON FOR FE                                                                                                    | DERAL ASSIST                                                                                                    | ANCE                                                         |                                 |                                                                                    | 2. DATE S                              | UBMITTED                                      |                                                                                 |                                                              | Applicant         | Identifier   |          |            | Â |
| ✓ RR<br>1                                                                                                  | Performance Sites                                                   |                           |                                                                                       |                                                                                                    |                                                                                                    |                                                              |                                 |                                                                                    | 3. DATE R                              | ECEIVED BY                                    | Y STATE                                                                         |                                                              | State App         | lication Ide | entifier |            |   |
| <ul> <li>✓ RR</li> <li>1</li> <li>✓ RR</li> </ul>                                                          | Other Project Infor<br>Key Persons                                  | mation                    | 1. * TYPE<br>Pre-a                                                                    | OF SUBM                                                                                                    | ISSION                                                                                                    |                                                              |                                 |                                                                                    | 4. a. Fede                             | eral Identifie                                | )r                                                                              |                                                              | b. Agency         | Routing N    | lumber   |            |   |
| 1<br>☑ RR                                                                                                  | Personal Data                                                       |                           | <ul> <li>Appli</li> <li>Chan</li> </ul>                                               | cation<br>iged/Correc                                                                                                    | ted Application                                                                                                    |                                                              |                                 |                                                                                    |                                        |                                               |                                                                                 |                                                              |                   |              |          |            | E |
| 1<br>2<br>3<br>4<br>5<br><b>? RR</b><br>1<br>2<br>3<br>4<br><b>R</b><br>1<br><b>? NS</b><br>1<br><b>NS</b> | Budget<br>Subaward Budget A<br>F Cover Page<br>F Deviation Authoriz | =<br>Attachment<br>zation | 5. APPLIC<br>* Legal<br>Depa<br>* State/P<br>* C<br>Person to<br>Prefix:<br>* Phone N | CANT INFC<br>I Name: V<br>artment: Street1: O<br>* City: B<br>rovince: V<br>Country: U<br>be contact<br>* Fire<br>lumber: | Inited States of on matters investigations of the second states of the second states of the s | nnic Institute<br>pred Progra<br>f America<br>olving this ap | e & State I<br>ams<br>plication | University<br>Middle Name:<br>Number:                                              |                                        | Organizationa<br>Count<br>* Zip/Pos           | al DUNS:  <br>Division:  <br>Street2:  <br>y/Parish:  <br>tal Code:  <br>* Last | 003137015<br>1880 Pratt l<br>24060-3580<br>t Name:<br>Email: | 5<br>Drive, Suite | 2006         | Suffix:  | * =        | _ |
| I NSI<br>Sumi<br>Docu<br>Proposi                                                                           | F Suggested Review<br>al Summary<br>mary<br>iments<br>al Management | vers                      | 6. * EMPL<br>(TIN):<br>546001<br>8. * TYPE<br>New<br>Resul<br>Resul<br>Error (4       | OYER IDE<br>805<br>OF APPLI<br>bmission<br>wal<br>1) / Warni                                                              | NTIFICATION NU<br>CATION:<br>ng (13) / Info (1                                                                                                    | IMBER(EIN)                                                   | or 7.**                         | TYPE OF APPL<br>Public/State (<br>er (Specify):<br>all Business Or,<br>Women Owned | ICANT:<br>Controlled I<br>ganization 1 | Institution o<br>T <b>ype</b><br>y and Econor | of Higher                                                                       | Education                                                    |                   |              | •<br>F   | inal Revie | w |
| Done                                                                                                    |                                                                     |                           |                                                                                       |                                                                                                    |                                                                                                    |                                                              |                                 |                                                                                    |                                        |                                               |                                                                                 |                                                              |                   |              |          |            |   |

The required and optional forms display in the left navigation pane.

### **<u>RR Key Persons form:</u>**

| Mobas_NSF_04-04-2012_Linked Structure                | S                        |                       |                              |                   |           |
|------------------------------------------------------|--------------------------|-----------------------|------------------------------|-------------------|-----------|
| RESEAR                                               | PROFILE - Project D      | D Senior/Key          | Person Profile               |                   |           |
| 🗉 🐣 Abbas, Montasir M - Virginia Polytechnic Ins     | titute and State Univers | sity                  | ingutor                      |                   | *         |
|                                                      |                          |                       |                              |                   |           |
| Prefix * First Name                                  | Middle Name              |                       | * Last Name                  | Suffix            | -         |
| Montasir                                             | IM                       |                       | Addas                        |                   |           |
| Position/Title: Associate Professor                  |                          | Department:           | Civil & Environmental Engine | er                |           |
| Organization Name: Virginia Polytechnic Institute an | d State University       | Division:             |                              |                   |           |
| * Street1: Civil & Environmental Eng                 |                          | Street2:              | 301-A Patton Hall            |                   |           |
| * City: Blacksburg                                   |                          | County/Parish:        | Montgomery County            |                   |           |
| * State/Province: Virginia                           |                          | * Zip/Postal Code:    | 24061-0001                   |                   |           |
| * Country: United States of America                  | •                        |                       |                              |                   |           |
| * Phone Number                                       | Fax Number               |                       | * E-Mail                     |                   |           |
| 540-231-9002                                         |                          |                       | mswift@vt.edu                |                   |           |
| Conduction of a second larger 0000111322             |                          |                       |                              |                   |           |
| Credential, e.g., agency login: 1000111222           |                          |                       |                              |                   |           |
| * Project Role: PD/PI                                |                          | Other Project         | Role Category:               |                   |           |
| Degree Type: PhD: Doctor of Philosophy               |                          |                       |                              |                   |           |
| Degree Year: 1992                                    |                          |                       |                              |                   |           |
|                                                      |                          |                       |                              |                   |           |
| *At                                                  | tach Biographical Sket   | tch BioSketch pdf (no | Add Attachment De            | lete Attachment   | _         |
| Attach Cu                                            | urrent & Pending Supp    | ort CurrentPending po | (no src) Add Attachment      | Delete Attachment |           |
|                                                      | PROFILE -                | Senior/Key Person     |                              |                   |           |
|                                                      |                          |                       | (2)                          |                   |           |
| J Senior/Key Persons expand all / collapse all       |                          |                       | See Mana                     | age Key Persons   |           |
|                                                      |                          |                       |                              |                   |           |
|                                                      |                          |                       |                              |                   |           |
|                                                      |                          |                       |                              |                   |           |
| Error (41) / Morning (11) / Info (1)                 |                          |                       |                              | Fin               | al Doview |
| Inor (41)/ Walling (11)/ Inio (1)                    | •                        |                       |                              | FIII              | anteview  |

The RR Key Person form is used to enter the NSF ID (9 digit number used for user id at sign on in Fastlane) in the "Credential e.g. agency login" field. The user can also attach the needed Biographical Sketch and Current & Pending Support documents on this form.

### **<u>RR Budget form:</u>**

| Overview Opportunities Proposal                                            | Routing People Institutions Reports Admin                                                                                                    |
|----------------------------------------------------------------------------|----------------------------------------------------------------------------------------------------|
| Proposals List » Abbas_NSF_02-12-12                                        | Light Aircraft 🛛 44 Proposals List 🔍 🗟 🤣 📙                                                                                                    |
| □ SF424 RR                                                                 | B 🕼 Abbas_NSF_02-12-12_Light Aircraft                                                                                                    |
|                                                                            | RESEARCH & RELATED BUDGET - SECTION C, D, & E Budget Period 1 of 3 🖃 🔅 🖄                                                                                                    |
| RR Performance Sites     RR Other Project Information     1     Generation | Equipment item <sup>*</sup> Funds Requested (\$) <sup>1</sup> Head-mounted display <sup>*</sup> August and the second second |
| RR Key Persons                                                             | Indirect Cost Type excluded Total Equipment 34,500                                                                                                    |
| RR Personal Data 1 2 3 4 5                                                 | D. Travel     Funds Requested (\$)       1. Domestic Travel Costs ( Incl. Canada, Mexico and U.S. Possessions)     3,000       2. Foreign Travel Costs     1000000000000000000000000000000000000                                                                                                    |
| RR Budget                                                                  | E. Participant/Trainee Support Costs     Funds Requested (\$)       1. Tuition/Fees/Health Insurance                                                                                                    |
| RR Subaward Budget Attachment     1     NSF Cover Page     1               | 4. Subsistence         5. Other         Number of Participants/Trainees         Indirect Cost Type         Research         Federal and Default         On Campus                                                                                                    |
| NSF Deviation Authorization                                                | Error (0) / Warning (3) / Info (0) NSF Final Review Final Review Final Review                                                                                                    |
| NSF Suggested Reviewers     1 Proposal Summary Summary                     | Warning: [Budget period 1][NSF GGAG-V.7.6] Generally, indirect costs (F&A) are not allowed on participant support costs. See GPG Chapter II.C.2.g.(Viii) for additional information.<br>Warning: [Budget period 2][NSF GGAG-V.7.6] Generally, indirect costs (F&A) are not allowed on participant support costs. See GPG Chapter II.C.2.g.(Viii) for additional information.                                                                                                    |
| Documents Proposal Management                                              | information.                                                                                                    |

At Virginia Tech, Participant Support costs are charged normal indirect. The category defaults to the Indirect Cost Type selected for the proposal. NSF does not allow indirect on Participant Support Costs. The user may receive a warning on this. You can submit with the warning or the user can update the Indirect Cost Type to excluded in each budget period.

### **RR Budget form:**

| Overview                                | Opportunities           | Proposals  | Routing            | People        | Institutions     | Reports      | Admin      |             |            |       |                                   |                  |              |
|-----------------------------------------|-------------------------|------------|--------------------|---------------|------------------|--------------|------------|-------------|------------|-------|-----------------------------------|------------------|--------------|
| Proposals Li                            | i <u>st</u> » Abbas_NSF | 02-12-12_  | Light Aircra       | oft           |                  |              |            |             |            | 44 F  | Proposals List                    | 🔦 🗟              | 🤗 🖹 🖯        |
| SF42                                    | 4 RR                    | *          | 🔝 🛞 Ab             | bas_NSF       | _02-12-12_Lig    | ght Aircraft |            |             |            |       |                                   |                  |              |
| 1 2                                     |                         |            |                    |               | RESEARCH         | H & RELA     | ted but    | GET - SEC   | TION C, D, | & E   | Budget Period 1 of 3              | -> 🗾 🔌           |              |
| RR Pe                                   | erformance Sites        |            | Equipm             | ent item      |                  |              |            |             |            |       | * Fund                            | s Requested (\$) |              |
|                                         | then Ducient Infor      | mation     | <sup>1</sup> Head- | mounted d     | lisplay          |              |            |             |            |       |                                   | 34,50            |              |
| 1<br>RR Ke                              | ey Persons              | mation     | 🗣 N                | lew Equipr    | ment Row         |              |            |             |            |       |                                   |                  |              |
|                                         | propal Data             |            | Indirect           | t Cost Type   | excluded         |              |            |             |            | •     | Total Equipment                   | 34,50            | 0            |
| 1                                       | ersonar Data            |            | D. Travel          | I.            |                  |              |            |             |            |       |                                   | Funds Requested  | (\$)         |
| 2                                       |                         |            | 1. Dom             | nestic Travel | Costs (Incl. Car | nada, Mexico | and U.S. P | ossessions) |            |       |                                   |                  | 3,000        |
| 3                                       |                         |            | 2. Fore            | eign Travel C | osts             |              |            |             |            |       |                                   |                  |              |
| 5                                       |                         |            | Indirect (         | Cost Type     | Research_Fee     | deral and D  | efault_Or  | Campus      |            |       | Total Travel Cost                 |                  | 3,000        |
| RR Bu                                   | ıdget                   | E          | E. Partici         | pant/Traine   | e Support Cost   | ts           |            |             |            |       |                                   | Funds Requested  | (\$)         |
| 1                                       |                         |            | 1. Tuitio          | n/Fees/Heal   | th Insurance     |              |            |             |            |       |                                   |                  |              |
| 2                                       |                         |            | 2. Stipe           | nds           |                  |              |            |             |            |       |                                   |                  |              |
| 4                                       |                         |            | 3. Trave           | l .           |                  |              |            |             |            |       |                                   |                  |              |
| RR Su                                   | ıbaward Budget /        | Attachment | 4. Subs            | istence       |                  |              |            |             |            |       |                                   |                  |              |
| 1                                       | -                       |            | 5. Other           |               |                  |              |            |             |            |       |                                   |                  |              |
| SF C                                    | Cover Page              |            | Num                | ber of Parti  | cipants/Trainee  | 3            |            |             |            | Total | Participant/Trainee Support Costs |                  |              |
| 1                                       |                         |            | Indirect (         | Cost Type     | excluded         |              |            |             | -          |       |                                   |                  |              |
| NSF C                                   | Deviation Authori       | zation     |                    |               | (0) (1) ( (0)    |              |            |             |            |       |                                   |                  |              |
| 1                                       |                         |            | Error (U           | ) / warning   | ) (U) / Into (U) | J NSF        |            | ·           |            |       |                                   |                  | Final Review |
| NSF 5                                   | Suggested Reviev        | vers       |                    |               |                  |              |            |             |            |       |                                   |                  |              |
| 1                                       |                         |            |                    |               |                  |              |            |             |            |       |                                   |                  |              |
| Proposal S                              | Summary                 |            |                    |               |                  |              |            |             |            |       |                                   |                  |              |
| Summa                                   | ary                     |            |                    |               |                  |              |            |             |            |       |                                   |                  |              |
| Docume                                  | ents                    |            |                    |               |                  |              |            |             |            |       |                                   |                  |              |
| Proposal                                | Management              |            |                    |               |                  |              |            |             |            |       |                                   |                  |              |
| < □ □ □ □ □ □ □ □ □ □ □ □ □ □ □ □ □ □ □ | missions                | +          |                    |               |                  |              |            |             |            |       |                                   |                  | ]            |

After the user selects "excluded" in the Indirect Cost Type for each budget period, the warnings are removed.

#### NSF Cover Page form:

| osals List » Abbas_NSF_04-04-2012                    | P_Linked Structures                                                                                                    | <b>4</b> Proposals List                                                                                                    | 🔌 🗟 🎸 🕒                                                             |
|------------------------------------------------------|----------------------------------------------------------------------------------------------------|----------------------------------------------------------------------------------------------------|---------------------------------------------------------------------|
| SF424 RR                                             | Abbas_NSF_04-04-2012_Linked Structures      National                                                                                                    | Science Foundation                                                                                                    |                                                                     |
| 2                                                    | Grant Ap                                                                                                    | plication Cover Page                                                                                                    |                                                                     |
| RR Performance Sites 1 RR Other Project Information  | 1. Funding Opportunity Number<br>* Funding Opportunity Number:<br>11-545                                                                                                    | Opportunity closing date:<br>05/21/2012                                                                                                 |                                                                     |
| 1<br>RR Key Persons<br>1                             | 2. NSF Unit Consideration<br>Go to <u>https://www.fastlane.nsf.gov/pgmannounce.jsp</u> and follow the instructions<br>* Division Code:                                                                                                    | to find the Division and Program information for this funding<br>Division Name:                                                         | opportunity.                                                        |
| RR Personal Data<br>1<br>2                           | * Program Code:                                                                                                    | Program Name:                                                                                                    |                                                                     |
| 3<br>4<br>5                                          | 3. Principal Investigator (PI) Information                                                                                                    | co-PI or Program Director (PD) on any Federally funded proj                                                                             | ect.                                                                |
| RR Budget<br>1<br>2<br>3<br>4<br>                    | 4. Other Information     Check Appropriate Box(es) if this proposal includes any of the items listed below     Beginning Investigator (Grant Proposal Guide(GPG), Chapter I.G.2)     RAPID (GPG, Chapter II.D.1)     EAGER (GPG, Chapter II.D.2) | w. Disclosure of Lobbying Activities (GPG, Chap High Resolution Graphics/Other Graphics WI Required For Proper Interpretation (GPG, Cha | ter II.C.1.e)<br>here Exact Color Representation Is<br>hpter I.G.1) |
| RR Subaward Budget Attachment<br>1<br>NSF Cover Page | Accomplishment-Based Renewal (GPG, Chapter V.B)  5. Additional Single-Copy Documents  1. (no p                                                                                                    | df) (no src) Add Remove                                                                                                    |                                                                     |
| 1           NSF Deviation Authorization           1  |                                                                                                    |                                                                                                    |                                                                     |
| NSF Suggested Reviewers                              |                                                                                                    |                                                                                                    |                                                                     |
| roposal Summary<br>Summary<br>Documents              |                                                                                                    |                                                                                                    |                                                                     |
| roposal Management                                   |                                                                                                    |                                                                                                    |                                                                     |
|                                                      | Fror (41) / Warning (13) / Info (1) NSE                                                                                                    |                                                                                                    | Einal Poviou                                                        |

The Division Code and Program Code must be entered on the NSF Cover Page form. The user can click the link to the Fastlane NSF Division and Program Information web page.

# Fastlane NSF Division and Program Information:

| www.fastlane.nsf.gov                                                                              |                                                                                                    |                                                                                                    |
|---------------------------------------------------------------------------------------------------|----------------------------------------------------------------------------------------------------|----------------------------------------------------------------------------------------------------|
|                                                                                                   |                                                                                                    |                                                                                                    |
| NSF Division and Program I                                                                        | formation                                                                                                    |                                                                                                    |
| Use the search function below to search by Fun<br>codes are required, but the Division Name and P | ing Opportunity number (#), and then enter the Division Code and Program Code<br>ogram Name are optional and do not need to be typed into the NSF Cover Page. | e exactly as they appear below in Box 2, "NSF Unit Consideration", on NSF's Grant Application Cover Page. Note that the<br>. NSF uses the information to electronically route the application to the correct program officer for review. |
| If you have problems identifying the correct Div                                                  | ion and Program information, please contact FastLane User Support at fastlane@                                                                                | @nsf.gov or 1-800-673-6188.                                                                                                    |
| Search for Division and Program Inform                                                            | ation by Funding Opportunity #:                                                                                                    |                                                                                                    |
| Funding Opportunity #:                                                                            |                                                                                                    |                                                                                                    |

The user enters the Funding Opportunity number.

#### **Fastlane NSF Division and Program Information:**

| a a a a a a a a a a a a a a a a a a a                                                                |                                                   |                                                                                                    |                               |                                                                                           |
|----------------------------------------------------------------------------------------------------|---------------------------------------------------|----------------------------------------------------------------------------------------------------|-------------------------------|-------------------------------------------------------------------------------------------|
| -                                                                                                    |                                                   |                                                                                                    |                               |                                                                                           |
|                                                                                                    |                                                   |                                                                                                    |                               |                                                                                           |
|                                                                                                    |                                                   |                                                                                                    |                               |                                                                                           |
| NSF Division a                                                                                       | nd Program In                                     | oformation                                                                                                    |                               |                                                                                           |
|                                                                                                    | ntifying the correct Divis                        | sion and Program information, please contact FastLane User Support at fastlar                                                                                                    | ne@nsf.gov or 1-800-673-6188. |                                                                                           |
| Search for Division<br>Funding Opportunity #:<br>[11-545                                             | ntifying the correct Divis                        | sion and Program information, please contact FastLane User Support at fastlar ation by Funding Opportunity #: Search View All                                                                                                    | ne@nsf.gov or 1-800-673-6188. |                                                                                           |
| Search for Divisi<br>Funding Opportunity #:<br>[11-545                                               | ntifying the correct Divis                        | sion and Program information, please contact FastLane User Support at fastlar<br>hation by Funding Opportunity #:<br>Search View All                                                                                                    | ne@nsf.gov or 1-800-673-6188. |                                                                                           |
| Search for Divisit<br>Funding Opportunity #:<br>[11-545                                              | ntifying the correct Division and Program Inform  | sion and Program information, please contact FastLane User Support at fastlar<br>nation by Funding Opportunity #:<br>Search View All<br>Division Name                                                                                                    | ne@nsf.gov or 1-800-673-6188. | Program Name                                                                              |
| Search for Divisit<br>Funding Opportunity #:<br>[11-545<br>Funding Opportunity #<br>11-545           | Division Code<br>08070000                         | sion and Program information, please contact FastLane User Support at fastlar hation by Funding Opportunity #: Search View All Division Name DIV OF MOLECULAR AND CELLULAR BIOSCIENCE                                                                                                    | ne@nsf.gov or 1-800-673-6188. | Program Name<br>Genetic Mechanisms                                                        |
| Search for Divisit<br>Funding Opportunity #:<br>[11-545<br>Funding Opportunity #<br>11-545<br>11-545 | Division Code<br>08070000<br>08070000             | sion and Program information, please contact FastLane User Support at fastlar  ation by Funding Opportunity #:  Search View All  Division Name  DIV OF MOLECULAR AND CELLULAR BIOSCIENCE  DIV OF MOLECULAR AND CELLULAR BIOSCIENCE                                                                                     | ne@nsf.gov or 1-800-673-6188. | Program Name<br>Genetic Mechanisms<br>Cellular Processes                                  |
| Search for Divisit<br>Funding Opportunity #:<br>[11-545                                              | Division Code<br>08070000<br>08070000<br>08070000 | sion and Program information, please contact FastLane User Support at fastlar  ation by Funding Opportunity #:  Search View All  Division Name  DIV OF MOLECULAR AND CELLULAR BIOSCIENCE  DIV OF MOLECULAR AND CELLULAR BIOSCIENCE  DIV OF MOLECULAR AND CELLULAR BIOSCIENCE  DIV OF MOLECULAR AND CELLULAR BIOSCIENCE | ne@nsf.gov or 1-800-673-6188. | Program Name<br>Genetic Mechanisms<br>Cellular Processes<br>Biomolecular Dynam,Struc,Func |

The user copies the Division Code and Program Code to the Cayuse 424 form. The user closes out of this window and continues to complete the Cayuse 424 proposal.

Grants.gov does not handle two of the forms that are sometimes needed for an NSF proposal. If the Biological Sciences (BIO) Classification Form or the Division of Undergraduate Education (DUE) Project Data Form is needed, the forms should be added to Fastlane using the file update module once the proposal is submitted through Cayuse 424 and loaded into Fastlane. This will need to be done after the Cayuse submission is available in Fastlane, but before the sponsor's deadline. For more information on these forms see the NSF guide: http://www.nsf.gov/pubs/manuals/grantsgovguide606.pdf

Collaborative proposals to NSF are not supported by Grants.gov and therefore cannot be submitted by Cayuse.